# Manual do Usuário

# Índice

| Introdução                                      | 2  |
|-------------------------------------------------|----|
| Tipos de Produtos                               | 2  |
| WizCom InfoScan™ 3 Lite                         | 2  |
| Quicktionarv <sup>®</sup> 3 Lite                | 2  |
| Iniciar                                         | 3  |
| As Partes da Caneta                             | 3  |
| A Fonte de Alimentação da Caneta                | 4  |
| Desembalando a Caneta                           | 4  |
| Tutoriais                                       | 5  |
| Aprendendo a Escanear (Usando o Clipe Auxiliar) | 5  |
| Editando e Inserindo Texto                      | 6  |
| Tutorial do Quicktionary                        | 8  |
| Interface do Usuário da Caneta                  | 10 |
| Teclas da Caneta                                | 10 |
| Menu Principal da Caneta                        | 11 |
| Menu Preferências                               | 11 |
| Menu Informações                                | 12 |
| Ícones e Indicadores                            | 13 |
| Aplicativo Quicktionary                         | 14 |
| Barra de Ferramentas                            | 14 |
| Opções da Barra de Ferramentas                  | 14 |
| Telas do Quicktionary                           | 16 |
| Entradas do Dicionário                          | 17 |
| Dicas                                           | 19 |
| Configurações de Escaneamento                   | 19 |
| Diretrizes de Escaneamento                      | 20 |
| Manutenção da Caneta                            | 20 |
| Especificação da Caneta                         | 23 |
|                                                 |    |

## Introdução Introdução

Obrigado por escolher a moderna caneta escaneadora da WizCom Technologies. A WizCom produz canetas escaneadoras pessoais, portáteis, que ajudam na leitura, tradução, compreensão e utilização de textos.

Na ponta da caneta, há um sofisticado olho eletrônico, que permite escanear diferentes tipos de informação impressa diretamente à sua caneta. O texto escaneado pode então ser editado e traduzido.

A caneta vem com uma tela sensível ao toque e uma caneta *stylus*, permitindo a fácil manipulação da interface do usuário da caneta e a rápida edição de textos escaneados usando o Teclado Virtual.

Use este guia para informar-se sobre a configuração e a utilização de seu produto WizCom.

## **Tipos de Produtos**

As canetas escaneadoras WizCom vêm em duas categorias de produtos Lite:

- WizCom InfoScan<sup>™</sup> 3 Lite
- Quicktionary<sup>®</sup> 3 Lite

## WizCom InfoScan™ 3 Lite

Usado para escanear textos em vários idiomas.

Este produto tem como principal característica escanear um texto e armazená-lo na caneta (no aplicativo Notas), permitindo a tradução e a edição do texto.

## Quicktionary<sup>®</sup> 3 Lite

Usado para escanear e traduzir textos em vários idiomas.

Quicktionary<sup>®</sup> 3 Lite vem em múltiplas configurações. Com diferentes idiomas de exibição do *menu* e dicionários fornecidos.

Este manual demonstra o uso do Quicktionary<sup>®</sup> 3 Lite.

# Iniciar As Partes da Caneta

No Painel Dianteiro, pode-se ver:

- 1. Ponta da caneta, com cabeça ótica para escaneamento (sob a capa protetora).
- 2. Tecla 5-modos (Enter e as teclas de direcionamento).
- 3. Tecla Power/Escape (tecla vermelha liga/desliga e volta).
- 4. Tela de exibição sensível ao toque.

CUIDADO: Para evitar danos à tela de toque, nunca use outro dispositivo a não ser a caneta stylus (ou uma substituição aprovada) para tocar na tela.

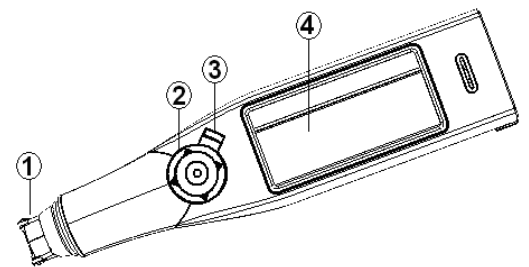

Painel Dianteiro da Caneta

No Painel Superior, pode-se ver a fenda da caneta stylus:

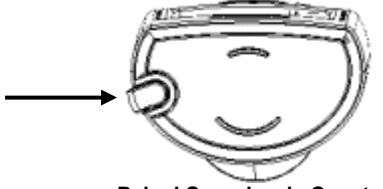

Painel Superior da Caneta

No Painel Posterior, pode-se ver o compartimento da pilha:

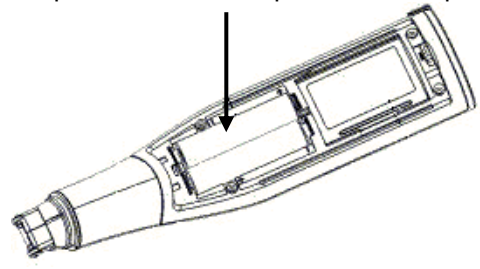

Painel Posterior da Caneta

# A Fonte de Alimentação da Caneta

A caneta vem com duas pilhas alcalinas AAA.

## Pontos de Segurança (Pilhas)

CUIDADO: Há risco de explosão se as pilhas forem substituídas por outras, de tipo incorreto. Use somente pilhas Alcalinas AAA.

- Coloque sempre duas pilhas novas na caneta. Não é recomendável usar a caneta com pilhas que não estejam no mesmo nível de voltagem.
- Não combine pilhas de tipos diferentes (por exemplo, recarregáveis e não-recarregáveis).
- Descarte as pilhas usadas de acordo com as instruções do fabricante.
- Retire as pilhas da caneta logo após o uso. Guardar o aparelho com as pilhas pode causar o vazamento delas, danificando a caneta.

## Preservando o Uso das Pilhas

Para otimizar o uso das pilhas, vá para **Desligar Atomaticam.,** em **Preferências,** no *Menu* **Principal da Caneta,** e modifique as configurações de acordo as suas necessidades.

## Desembalando a Caneta

Para dar início:

- 1. Retire a caneta da caixa protetora.
- 2. Levante a tampa das pilhas na parte posterior da caneta, empurrando a lingüeta para baixo e retirando-a.
- Insira as pilhas na sua caneta com as terminais positiva e negativa em correspondência com a marcação nos lados do compartimento das pilhas.
- 4. Feche o compartimento das pilhas.
- 5. Ligue a caneta, pressionando a tecla vermelha *Power*, no painel dianteiro da caneta.

A caneta está pronta para escanear!

# Tutoriais

## Aprendendo a Escanear (Usando o Clipe Auxiliar)

Este tutorial irá ajudá-lo a aprender a escanear usando o **Clipe Auxiliar** fornecido no pacote.

- 1. Retire a tampa protetora da ponta da caneta e encaixe o Clipe Auxiliar em seu lugar.
- Ligue a caneta apertando a tecla vermelha *Power*. Caso não entre diretamente na tela do aplicativo **Quicktionary**, selecione o ícone **Quicktionary**, no *Menu* Principal da Caneta, tocando levemente nele com a caneta *stylus* ou usando as teclas de direcionamento.
- 3. Posicione a caneta 1 cm após o final da frase de prática, com o Clipe Auxiliar da caneta voltado para o texto.
- 4. Posicione a caneta de forma que o texto fique centralizado entre os pés do Clipe Auxiliar.
- Deslize a caneta da direita para a esquerda, em linha reta, sobre o texto. Comece a escanear a 1 cm do final da frase e termine 1 cm depois.

Use a seguinte frase para praticar. Escolha a frase que combine com o idioma de origem do dicionário atual:

This sentence will help me practice scanning.

Esta frase me ajudará a praticar escaneamento.

Nota: O padrão da caneta é determinado para escaneamento de mão direita. Para passar o mostrador da caneta para escaneamento de mão esquerda, use a opção **Destro/Canhoto,** em **Preferências,** no *Menu* **Principal da Caneta**.

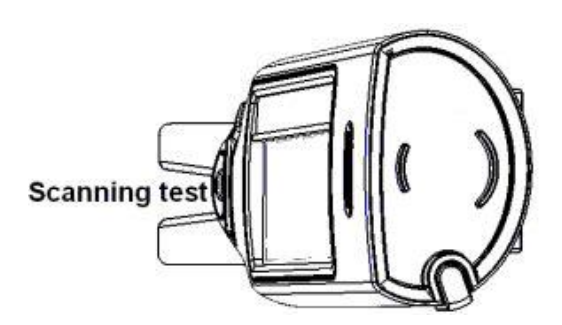

## Editando e Inserindo Texto

Use o **Teclado Virtual** para inserir ou editar textos com a caneta *stylus*. Para ter acesso ao **Teclado Virtual**, selecione o ícone  $\mathscr{P}$ , na barra de ferramentas do aplicativo.

| Quick | ٤ti | on  | ar  | y |   |   |     |   |   |    |   |   |     |    |    |   |
|-------|-----|-----|-----|---|---|---|-----|---|---|----|---|---|-----|----|----|---|
| 123]q | ω   | е   | r   | t | Ţ | ī | u   | i | T | 5  | P | T | D   | Τ- | •  |   |
| Inti  | a : | 5 ( | d I | f | 9 | h | ιT. | j | k | Ti |   | ; | '   | 2  | 8  | * |
| [Cap] | z   | ×   | : 0 | : | v | Ь | n   | ۱ | m | ,  | Ι | • | брс |    | 20 | × |

O Teclado Virtual

## Área de Edição

Este é o ponto de inserção para um novo texto, indicado pelo cursor piscando. Use a caneta *stylus* para inserir ou editar texto com as teclas de caracteres ou escaneie o texto diretamente à área de edição.

O texto escaneado é sublinhado. Tocando em qualquer outra tecla, exceto 🗵 ou 🗲, o texto inserido será aceito.

Um texto pode ser apagado:

- 1. Usando 🛨 para apagar caracteres individuais.
- 2. Destacando o texto com a caneta *stylus* e selecionando =, ou digitando/escaneando sobre o texto destacado.

## Característica Autocomplementação

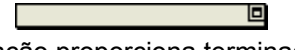

A lista de autocomplementação proporciona terminações potenciais aos caracteres inseridos. Toque na caixa superior à direita para abrir a lista suspensa, a fim de escolher a palavra desejada. A palavra selecionada aparecerá na área de edição.

| Quicktionary   | aback 🗕   |
|----------------|-----------|
| ab             | abacus    |
| 123]q  w e r t | abandon   |
| Inti a s d f   | abandoned |
| Capitizixici   | abase     |

A Lista de Autocomplementação

Nota: A lista de autocomplementação contém apenas palavras-chaves do dicionário atual.

## O Teclado

O *layout* do teclado corresponde às configurações do idioma de escaneamento selecionado.

### As Teclas:

| Tecla              | Função                                                                                                    |
|--------------------|----------------------------------------------------------------------------------------------------|
| ļ                  | Retrocesso:<br>Toque para apagar os caracteres que se encontram à<br>esquerda do cursor.                                                                                                    |
| ou<br>ESC          | Fechar e Cancelar:<br>Toque para rejeitar todas as modificações e voltar à tela do<br>aplicativo.                                                                                                    |
| ou<br><i>Enter</i> | Fechar e Guardar:<br>Toque para aceitar todas as modificações e voltar à tela do<br>aplicativo.                                                                                                    |
| Ŧ                  | <u>Shift:</u><br>Toque para selecionar apenas um caractere maiúsculo. O<br>teclado automaticamente retornará ao <i>layout</i> regular depois<br>de selecionar um caractere. Use o ícone Cap para introduzir<br>mais de um caractere maiúsculo. |
| Cap                | Caps Lock:<br>Toque para ver o teclado dos caracteres maiúsculos. Volte a<br>tocar para voltar ao teclado regular.                                                                                                    |
| [Intl]             | Internacional:<br>Toque para passar ao teclado internacional.<br>Automaticamente, o teclado retornará ao <i>layout</i> regular<br>depois de selecionar um caractere.                                                                           |
| 123                | Numérico:<br>Toque para ver o teclado numérico. Toque novamente para<br>voltar ao <i>layout</i> regular.                                                                                                    |

## **Tutorial do Quicktionary**

Este tutorial o acompanhará por meio do uso básico do aplicativo **Quicktionary**. Selecione o dicionário de escaneamento como, por exemplo, Inglês para Francês, da seguinte forma:

1. Pressione a tecla *Power* (vermelha) para ligar a caneta. Certifiquese de que está no aplicativo **Quicktionary**.

A seguinte tela deverá aparecer:

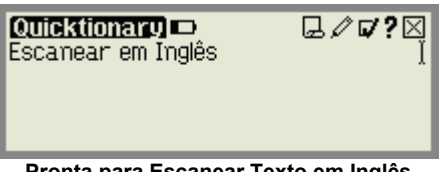

Pronta para Escanear Texto em Inglês

### 2. Selecionando um dicionário

- a. Selecione o ícone **I** na barra de ferramentas tocando levemente com a caneta *stylus* ou pressionando *Escape* (tecla vermelha) e usando as teclas de direcionamento.
- b. Escolha a opção Selecionar Dicionário, no menu suspenso.
- c. Selecione um dicionário cujo idioma de origem seja Inglês, tal como Inglês para Francês ou Inglês para Espanhol.

### 3. Escaneando uma linha de texto

Escaneie a seguinte frase:

This is a test sentence.

A Tela Dividida aparece exibindo o texto escaneado:

| Quicktionary 🗩             | ∷⊒∥⊄?⊠             |
|----------------------------|--------------------|
| This is a test sentenc     | e. <u>I</u>        |
| pron. ce, cet, cette, ce   | e–ci, cet– 🖽       |
| ci, cetteci, ceci, celu    | li—ci, ça, 🛛 🔳     |
| c'est, (gén) c'est, qui, v | voici, où, cela, 💌 |

A Tela Dividida

Nota:

- A **Tela Dividida** aparece sempre que mais de uma palavra for escaneada.
- O texto escaneado é exibido na seção superior.
- Selecionando uma palavra na seção superior, usando as teclas de direcionamento ou a caneta stylus, faz com que a palavra seja destacada e sua tradução exibida na parte inferior da tela.

**Dicas de Escaneamento:** Se o texto escaneado tiver muitos erros, ou se você desejar escanear outra linha, simplesmente escaneie novamente e o texto na tela será sobreposto. Pode-se também usar o **Teclado Virtual** para editar o texto escaneado ou para dar entrada a um novo texto.

### 4. Tela Dividida: Traduções

- Selecione na frase de prática escaneada a palavra "test" (toque com a caneta *stylus* ou role pela palavra usando a tecla de direcionamento adequada).
- b. Role pelas traduções na **Tela Dividida** usando as teclas de direcionamento para cima/para baixo ou ativando a barra de rolagem com a caneta stylus.

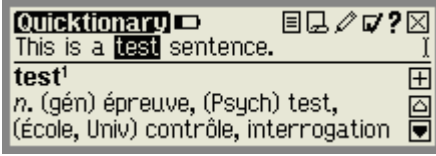

A Tela Dividida destacando a palavra "test"

### 5. Acessando a Tela do Dicionário

Selecione a palavra destacada, pressionando Enter ou tocando na palavra com a caneta *stylus*, para ver a **Tela do Dicionário.** 

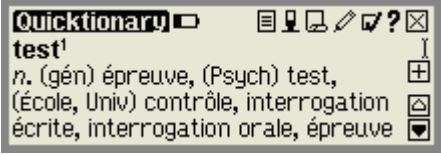

A Tela do Dicionário exibindo as traduções de "test"

### 6. Usando a lista de Entradas Alternativas

a. Selecione o ícone 目 para ver a lista de entradas adicionais para a palavra "test". Entradas Alternativas podem incluir entradas idênticas ou relacionadas do dicionário atual.

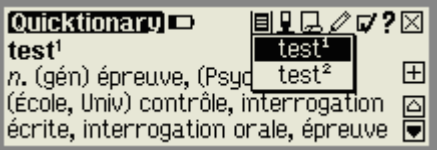

Lista de Entradas Alternativas para a palavra "test"

b. Selecione o ícone 🛿 para voltar à **Tela Dividida**.

# Interface do Usuário da Caneta Teclas da Caneta

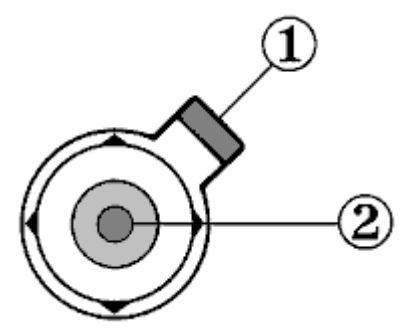

#### 1. Tecla Power/Escape

#### a. Power:

Ligar – Leve pressão para ligar a caneta. Desligar – Pressão prolongada para desligar a caneta.

Nota: Para desligar a caneta, mantenha pressionada a tecla Power até que a barra de progresso chegue ao final.

#### b. Escape:

Ativa/desativa a barra de ferramentas. Fecha *submenus* e os *menus* instantâneos.

#### 2. Tecla 5-modos

#### a. Tecla Enter:

Selecione a opção destacada pressionando esta tecla.

#### b. Teclas de Direcionamento:

Ative as teclas de direcionamento pressionando a tecla 5-modos na direção desejada.

#### Teclas de Direcionamento Direita/Esquerda: Role para a direita ou esquerda. Alterna a visualização do dicionário (formas completa/resumida).

#### 2. Teclas de Direcionamento Para Cima/Para Baixo: Role para cima ou para baixo.

## Menu Principal da Caneta

Para ter acesso ao **Menu Principal da Caneta**, saia do aplicativo onde você está trabalhando atualmente, selecionando  $\boxtimes$  na barra de ferramentas do aplicativo. Use a caneta *stylus*, ou pressione a tecla *Escape* e role com as teclas de direcionamento direita/esquerda.

Os seguintes itens aparecem no Menu Principal da Caneta:

- Quicktionary
- Preferências
- Informações

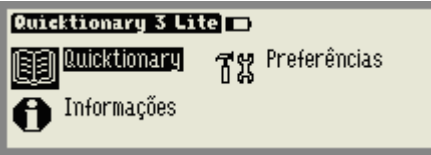

O Menu Principal da Caneta

## Menu Preferências

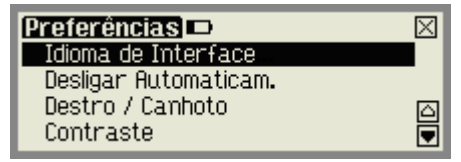

O Menu Preferências

Modifique as configurações da caneta usando este *menu*, que pode ser acessado pelo *Menu* **Principal da Caneta** ou pela opção **Preferências**, no *menu* **Configurações** de cada aplicativo. Para aceitar as modificações, pressione *Enter* ou selecione **Referências** quando for relevante. Para voltar ao *menu* **Preferências** sem fazer nenhuma modificação, pressione *ESC* ou X.

## Idioma da Interface

O idioma de exibição do *menu* é o idioma em que os *menus* e as mensagens aparecem (a Interface do Usuário da Caneta). Use esta opção para modificar o idioma de exibição do *menu*.

## Desligar Automaticam.

Se a caneta não estiver sendo usada, ela se desligará, automaticamente, passados dois minutos. Use esta opção para modificar a configuração de desligar automaticamente.

Interface do Usuário da Caneta

### Destro/Canhoto

Use esta opção para trocar entre escaneamento destro e canhoto. O padrão da caneta está configurado para escaneamento destro.

### Contraste

Use esta opção para ajustar o brilho da tela. Mova a barra indicadora com a caneta *stylus* ou usando as teclas de direcionamento.

### Calibração da Tela de Toque

De vez em quando, o toque da caneta *stylus* pode tornar-se incorreto. Nesse caso, a tela de toque precisará ser recalibrada.

A tela de toque pode ser calibrada, selecionando-se a opção no *menu* **Preferências**. Siga as instruções para calibrar a tela. Uma mensagem aparecerá se a calibração for bem-sucedida.

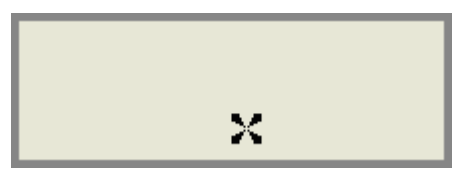

Calibração da Tela de Toque

## Menu Informações

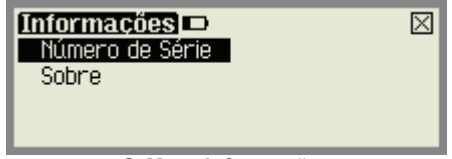

O Menu Informações

Veja o número de série da caneta, sua versão e informações sobre direitos autorais, usando este *menu*.

# Ícones e Indicadores

A tabela abaixo contém uma lista de ícones e indicadores gráficos. Os ícones podem ser selecionados pelo toque da caneta *stylus*, ou usando a tecla 5-modos. Os indicadores não podem ser selecionados e representam o atual estado da caneta.

| Gráfica                      | Função                                                                    |  |  |  |  |  |
|------------------------------|---------------------------------------------------------------------------|--|--|--|--|--|
| A Barra de                   | Ferramentas do Quicktionary                                               |  |  |  |  |  |
|                              | Entradas Alternativas                                                     |  |  |  |  |  |
| =                            | Exibe uma lista de entradas adicionais para a palavra atual.              |  |  |  |  |  |
| Não há Entradas Alternativas |                                                                           |  |  |  |  |  |
| LJ                           | Indica que não há entradas alternativas para a palavra atual.             |  |  |  |  |  |
|                              | Histórico                                                                 |  |  |  |  |  |
| Les<br>Les                   | Exibe uma lista das palavras vistas recentemente.                         |  |  |  |  |  |
|                              | Voltar à Tela Dividida                                                    |  |  |  |  |  |
| ¥                            | Volta à tela dividida.                                                    |  |  |  |  |  |
| ß                            | Editar                                                                    |  |  |  |  |  |
| ¢                            | Ativa o teclado virtual para editar e/ou inserir um texto.                |  |  |  |  |  |
| ~                            | Configurações                                                             |  |  |  |  |  |
|                              | Exibe as opções do <i>menu</i> Configurações.                             |  |  |  |  |  |
|                              | Ajuda                                                                     |  |  |  |  |  |
| <i>?</i>                     | Exibe as opções do <i>menu</i> Ajuda.                                     |  |  |  |  |  |
| 57                           | <i>Menu</i> Principal da Caneta                                           |  |  |  |  |  |
|                              | Sai do aplicativo Quicktionary. Exibe as opções do <i>menu</i> principal. |  |  |  |  |  |
| Apresenta                    | ção do Dicionário – alterne entre as apresentações                        |  |  |  |  |  |
| selecionar                   | ndo o ícone correspondente com a caneta <i>stylus</i> ou usando as        |  |  |  |  |  |
| teclas de c                  | lirecionamento direita/esquerda.                                          |  |  |  |  |  |
| +                            | Ver as entradas do dicionário de forma completa.                          |  |  |  |  |  |
| Ξ                            | Ver as entradas do dicionário de forma resumida.                          |  |  |  |  |  |
| Indicadore                   | es de Configurações de Escaneamento                                       |  |  |  |  |  |
| I                            | Indica pronta para escanear.                                              |  |  |  |  |  |
| n                            | Indica pronta para escanear texto inverso (texto branco, em fundo         |  |  |  |  |  |
| Manu Can                     | (escuro).<br>figuraçãos do alternor                                       |  |  |  |  |  |
| Menu Con                     | Indina que a opeão osté ativa (ON)                                        |  |  |  |  |  |
|                              | Indica que a opção está ativa (UN).                                       |  |  |  |  |  |
| Borroo do                    | Pologom                                                                   |  |  |  |  |  |
| Darras ue                    | Rolageni<br>Rele usende a canata atulua                                   |  |  |  |  |  |
|                              | Note usaliuu a udileta stylus.                                            |  |  |  |  |  |
|                              | Barras de rolagem inativas indicam que não na texto para ser<br>rolado.   |  |  |  |  |  |
| Estado da                    | Pilha                                                                     |  |  |  |  |  |
| 🖿 Alta                       | 🖿 Média 🔹 🗖 Baixa 🗖 Vazia                                                 |  |  |  |  |  |

# Aplicativo Quicktionary Barra de Ferramentas

A barra de ferramentas aparece no canto direito superior da tela. Pode ser acessada usando-se a caneta *stylus* ou as teclas da caneta.

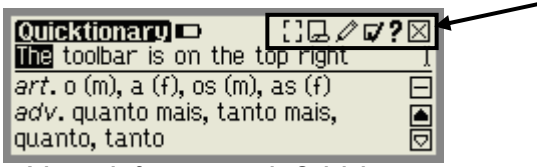

A barra de ferramentas do Quicktionary

## Usando a Caneta Stylus

- a. Toque no ícone para abrir o item barra de ferramentas. A barra de ferramentas aparecerá, seguida pelo *menu* suspenso.
- b. Toque com a caneta *stylus* para selecionar uma opção do *menu* ou role para cima/baixo ativando a barra de rolagem.
- c. Para cancelar a barra de ferramentas, simplesmente toque num espaço fora do *menu* ou da barra de ferramentas.

## Usando as Teclas da Caneta

- Pressione *Escape* para ter acesso à barra de ferramentas. O item ativo da barra de ferramentas posicionado mais à esquerda será destacado.
- b. Use as teclas de direcionamento Direita/Esquerda ou role entre os itens da barra de ferramentas e pressione *Enter* para ter acesso ao *menu* desejado.
- c. Role pelas opções do *menu* usando as teclas de direcionamento Para Cima/Para Baixo. Saia do *menu* pressionando *Escape* e depois pressione *Escape* novamente para anular a barra de ferramentas.

## **Opções da Barra de Ferramentas**

## Entradas Alternativas 🗉

Veja uma lista de traduções alternativas para a palavra selecionada. Este item do *menu* é desativado se não há entradas alternativas.

## Histórico 🖵

Veja uma lista das palavras anteriormente escaneadas. Selecione uma palavra da lista para ter acesso à tradução de acordo com o dicionário correspondente.

## Voltar à Tela Dividida 🎚

Use esta opção para voltar à **Tela Dividida** depois de haver visto uma única entrada do dicionário de uma linha de texto escaneada.

### Editar 🖉

Acesse o Teclado Virtual para modificar um texto escaneado ou para inserir um texto novo.

## Configurações 🗸

| Quicktion   | ary □ 🛛 🗐 🖓 🗖 ?       | $\mathbf{X}$ |
|-------------|-----------------------|--------------|
| As you like | 🗸 Fonte Ampliada      |              |
| as you lil  | _ Inverso             |              |
| como pref   | Selecionar Dicionário |              |
| like anyti  | ning/crazy/mad        |              |

O menu Configurações contém as seguintes opções:

| Fonte Ampliada           | Permite modificar a configuração de visualização para fonte ampliada.                               |
|--------------------------|----------------------------------------------------------------------------------------------------|
| Inverso                  | Habilita ou desabilita a opção para escanear texto inverso (texto branco em fundo escuro).          |
| Selecionar<br>Dicionário | Exibe uma lista dos dicionários existentes na caneta para que seja escolhido o dicionário desejado. |
| Limpar Histórico         | Apaga o histórico de palavras escaneadas.                                                           |
| Preferências             | Exibe o menu Preferências (do Menu Principal da Caneta).                                            |

Para maiores informações, veja **Configurações de Escaneamento,** na página 19.

## Ajuda?

| Quicktionary                | ▫                 |  |  |  |
|-----------------------------|-------------------|--|--|--|
| As you like it              | Guia de Pronúncia |  |  |  |
| as you like                 | ícones            |  |  |  |
| como preferir               | Teclas            |  |  |  |
| like anything/crazy/mad 🛛 💌 |                   |  |  |  |

O menu Ajuda contém as seguintes opções:

| Guia de Pronúncia       | Um guia para a pronúncia de palavras usando o alfabeto<br>fonético e símbolos.                                                                                         |
|-------------------------|----------------------------------------------------------------------------------------------------|
| Guia de<br>Abreviaturas | Um guia para as abreviaturas usadas no dicionário AHD<br>(Inglês→Inglês). Esta opção do <i>menu</i> está disponível<br>somente quando o dicionário AHD for selecionado |
| Ícones                  | Uma explicação sobre os ícones e os indicadores gráficos.                                                                                                    |
| Teclas                  | Uma explicação sobre as teclas da caneta e suas funções.                                                                                                    |

# **Telas do Quicktionary**

O aplicativo Quicktionary tem duas telas principais: a **Tela Dividida** e a **Tela do Dicionário**. Cada tela mostra a tradução das palavras selecionadas. Os ícones  $\boxplus$  e  $\square$  podem ser usados para alternar entre as formas completas ou resumidas da tradução.

## Tela Dividida

A **Tela Dividida** aparece depois de escanear ou introduzir mais de uma palavra. O texto escaneado aparece na parte superior da tela e a tradução da palavra destacada aparece na parte inferior da tela.

| Quicktionary         | ∷@∥ <b>√?</b> ⊠<br>ĭ |
|----------------------|----------------------|
| surfing > surf(sa:f) | Ξ                    |
| n. rebentação (f)    |                      |
| v.surfar             |                      |
|                      |                      |

#### A Tela Dividida

Pode-se rolar por meio do texto escaneado usando-se as teclas de direcionamento direita/esquerda, ou tocando com a caneta *stylus* nas barras de rolagem direita/esquerda, quando aparecem. Ao selecionar uma palavra na **Tela Dividida,** tocando com a caneta *stylus*, será exibida a tradução da palavra selecionada na **Tela do Dicionário**.

### Tela do Dicionário

A **Tela do Dicionário** aparece depois de escanear uma só palavra, ou depois de selecionar uma palavra da **Tela Dividida**.

| Quicktionary □            | ∁₽₽∕⊄?⊠ |
|---------------------------|---------|
| surfing > surf(sa:f)      | ⊣       |
| v. surfar<br>surf the Net |         |

A Tela do Dicionário

Se você chegou à **Tela do Dicionário** depois de haver selecionado uma palavra da **Tela Dividida**, selecione o ícone **I** para voltar à linha escaneada na **Tela Dividida**.

## Entradas do Dicionário

As entradas do dicionário contêm vários elementos. Os exemplos a seguir são derivados do dicionário Inglês para Francês.

#### 1. Palavra-chave

A palavra selecionada ou um derivado da palavra selecionada.

 Quicktionary
 □
 [] □
 ∅
 ? ⊠

 hello
 ⊥
 ⊥
 ⊥

 int. bonjour, allô, bonjour, tiens (de ⊞
 ⊥
 ⊥

 surprise)
 △
 △

 n. bonjour
 ▼
 ▼

A palavra-chave "hello".

| Quicktionary 🗖  | ::⊒∥ <b>⊄?</b> ⊠<br>ĭ |
|-----------------|-----------------------|
| ate 🕨 eat       | $\pm$                 |
| v. tr. manger   |                       |
| v. intr. manger |                       |

A palavra "ate" é um derivado da palavra-chave "eat".

### 2. Homônimos

Duas ou mais palavras que têm a mesma grafia, mas sentido diferente.

| (Uticktionary) ⊫            | ■□/ <b>/</b>        |
|-----------------------------|---------------------|
| desert¹                     | desert <sup>1</sup> |
| v. tr. déserter, abandom    | desert <sup>2</sup> |
| v. intr. (Mil) déserter, fa | desert <sup>3</sup> |
| défection                   |                     |

A lista de Entradas Alternativas para o homônimo "desert".

### 3. Fonética

A transcrição fonética da palavra-chave. Isso pode ser visto quando as entradas do dicionário são exibidas de forma completa.

| Quicktionary 🗆 🔳 🖵 🖉 🖓 🖓 ?             | $\mathbf{X}$ |
|----------------------------------------|--------------|
| party <sup>1</sup> (p'a:ti)            | Ţ            |
| n. fête, soirée, réception, groupe,    | Ы            |
| (Mil) détachement, (Pol) parti, (Jur)  |              |
| partie, complice de (crime, violence), |              |

Fonética da entrada "party".

Para um guia dos símbolos fonéticos usados no dicionário, selecione **Guia de Pronúncia,** no *menu* **Ajuda**.

Aplicativo Quicktionary

#### 4. Tradução

Algumas palavras podem ter significados adicionais quando combinadas com outras palavras. Estas podem ser vistas passando-se por meio da definição do dicionário de uma palavra em particular.

| Quicktionary 🗖         | ∷⊑∥⊄?⊠       |
|------------------------|--------------|
| text                   | I            |
| n. texte               | ±            |
| text area              |              |
| (Comput) zone d'entrée | de texte 🛛 🗨 |

Tradução da palavra-chave "text".

#### 5. Categorias de Palavras

As categorias de palavras que descrevem a sua particular função, por exemplo, substantivos, verbos, adjetivos. Algumas entradas do dicionário contêm diversas categorias de palavras.

| Quicktionary 🗖                                                                             | ▤◲◿◪?                   | $\boxtimes$ |
|--------------------------------------------------------------------------------------------|-------------------------|-------------|
| land<br><i>n.</i> terre, (Agric) terre,<br>terrain, pays<br><i>v. tr.</i> décharger, débai | terres,<br>rquer, poser |             |

As diferentes categorias da palavra "land".

### 6. Expressões Idiomáticas

Expressões ou frases, normalmente compostas por uma seqüência de palavras. Podem ser identificadas:

- a. Automaticamente dentro de uma frase. (escaneada/digitada).
- b. Passando pela tradução da primeira palavra da seqüência.

| Quicktionary 🗅 🛛 🗏 🖉 🗸          | ?⊠ |
|---------------------------------|----|
| The cow jumped over the moon    | I  |
| pleine lune                     | +  |
| over the moon                   |    |
| (être) aux nues à propos de qch |    |

A expressão idiomática "over the moon", da palavra-chave "over".

| Quicktionary 🗖                      | ∎Q⁄⊄?⊠        |
|-------------------------------------|---------------|
| The cow jumped over                 | over the moon |
| pleine lune                         | over          |
| over the moon 🛛 🔺                   |               |
| (être) aux nues à propos de qch 🛛 🕞 |               |

A lista de Entradas Alternativas para a expressão idiomática "over the moon" inclui a expressão idiomática completa e a primeira palavra da expressão idiomática, ou seja, "over".

# Dicas Configurações de Escaneamento

As configurações de escaneamento podem ser modificadas pelo menu Configurações, no aplicativo Quicktionary.

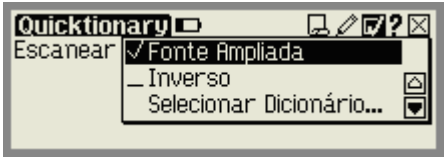

O Menu Configurações

### Mudar o Tamanho da Fonte

Existem dois tamanhos de fonte para escolha – Regular e Ampliada. Pode-se mudar o tamanho da fonte ativando ou não a opção Fonte Ampliada, no menu Configurações, no aplicativo Quicktionary.

Nota: A configuração-padrão do aplicativo é Fonte Ampliada. O Menu Principal da Caneta é sempre em fonte ampliada.

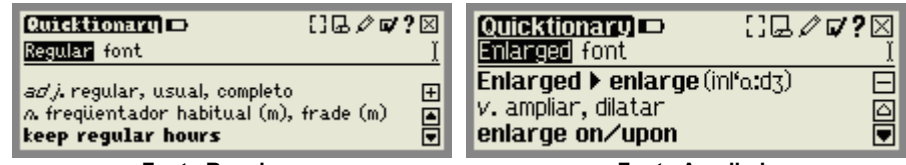

Fonte Regular

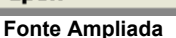

#### Inverso

A configuração padrão de escaneamento do Quicktionary permite escanear texto escuro em fundo claro. Para habilitar o escaneamento de texto claro em fundo escuro, selecione a opção **Inverso,** no menu **Configurações**.

## Selecionar Dicionário

Ao selecionar um dicionário, o idioma de origem define o idioma do texto a ser escaneado. Selecionando um dicionário Francês para Inglês, indica que o texto escaneado será em Francês e que o idioma-alvo, ou a tradução, será em Inglês.

## Diretrizes de Escaneamento

#### Modalidade Escaneamento

A caneta está na modalidade escaneamento quando a luz vermelha na ponta dela estiver piscando. A modalidade escaneamento é desativada quando você não está no aplicativo **Quicktionary**, ou quando estiver tendo acesso ao *menu* da barra de ferramentas.

#### Restrições de Escaneamento

De acordo com a configuração disponível na caneta, ela pode escanear e reconhecer textos impressos em diversos idiomas, tipos de fonte e tamanhos de pontos (6-22 pontos, até 8 mm) e numa variedade de cores em fundos contrastantes (a exceção de vermelho no branco, azul no preto e preto no azul).

A caneta não reconhece caligrafia, fontes cursivas, símbolos matemáticos ou outros sinais específicos de uma profissão.

### Solucionando a Identificação de Caracteres Incorretos

A identificação de caracteres incorretos pode ocorrer devido às seguintes causas:

- Qualidade pobre do material escaneado.
- As configurações de escaneamento não estão corretamente ajustadas (por exemplo, inverso).
- Segurando a caneta num ângulo errado de escaneamento.
- Escaneando demasiado rápido.

### Dicas para um Bom Escaneamento

Para assegurar excelentes resultados de escaneamento:

- Segure a caneta no ângulo correto de escaneamento.
- Coloque o material a ser escaneado numa superfície plana.
- Certifique-se de que o material a ser escaneado é de boa qualidade e que as páginas não estão amassadas. Observe que materiais fotocopiados de baixa qualidade podem proporcionar maus resultados.
- Não escaneie demasiado rápido.
- O escaneamento não deve ser muito rápido, nem muito devagar.

## Manutenção da Caneta

Para manter o seu produto em boas condições, siga as seguintes diretrizes:

- Retire as pilhas logo após o uso.
- Guarde na caixa protetora quando não estiver em uso.
- Mantenha afastado de umidade excessiva e de temperaturas extremas.
- Limpe usando um pano macio, úmido.
- Não use sabão ou outros produtos de limpeza na tela de toque.
- Evite exposição direta à luz solar por períodos de tempo prolongados.
- Evite riscar ou danificar a tela de toque.

CUIDADO: Para reduzir o risco de choque elétrico ou estragos aos componentes internos, não pulverize líquido diretamente na tela, nem permita que excesso de líquido entre na sua caneta.

# Especificação da Caneta

| Característica           | Descrição                                        |
|--------------------------|--------------------------------------------------|
| Tipo de Exibição         | Tela de Toque Monocromática FSTN                 |
|                          | Resolução: 208 x 65                              |
|                          | Tamanho: 61 mm x 20 mm/2.4" x 0.8"               |
| Teclado                  | <ul> <li>Chave de Navegação (Enter,</li> </ul>   |
|                          | Cima, Baixo, Esquerda, Direita)                  |
|                          | <ul> <li>Botão de pressão - Power/ESC</li> </ul> |
| CPU                      | ARM7 ASIC, 16 bit, 80 MHz                        |
| Memória                  |                                                  |
| • SRAM                   | 64 K x 16 bit                                    |
| ROM/RAM                  | 8 MB                                             |
| Escaneador Ótico         | Sensor de imagem de matriz                       |
|                          | linear de 128 <i>pixels</i>                      |
|                          | <ul> <li>Resolução de 400 DPI</li> </ul>         |
| Energia Interna          | 2 x 1.5 V pilhas alcalinas AAA                   |
| Consumo de Corrente      | <ul> <li>Modo inativo - 42 mA</li> </ul>         |
|                          | <ul> <li>Máx. (Pico) - 212 mA</li> </ul>         |
| Tamanho                  | C x L x A:                                       |
|                          | 177.5 mm x 41.5 mm x 33 mm                       |
|                          | (7" x 1.62" x 1/3")                              |
| Peso                     | <ul> <li>77 gramas (2.716 oz.) sem</li> </ul>    |
|                          | pilhas                                           |
|                          | • 100 gramas (3.527 oz.) com                     |
|                          | pilhas                                           |
| Segurança                | • CE                                             |
|                          | • UL                                             |
|                          | FCC classe B                                     |
| Limite da Temperatura de | 0°C - 40°C                                       |
| Operação                 |                                                  |